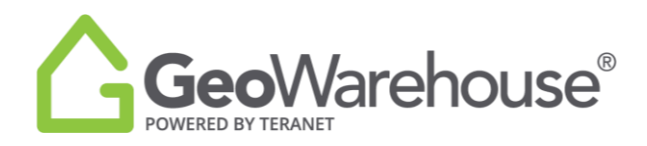

## **Tips For Success**

## How to purchase Protect Your Boundaries<sup>™</sup> Reports

You may request a Seller's, Buyer's or Easement report through the GeoWarehouse store. To request a report from the GeoWarehouse store:

- 1. Select the shop icon  $\frac{1000}{1000}$  in the menu at the top of the page.
- 2. Select View Products under Protect Your Boundaries™ Reports

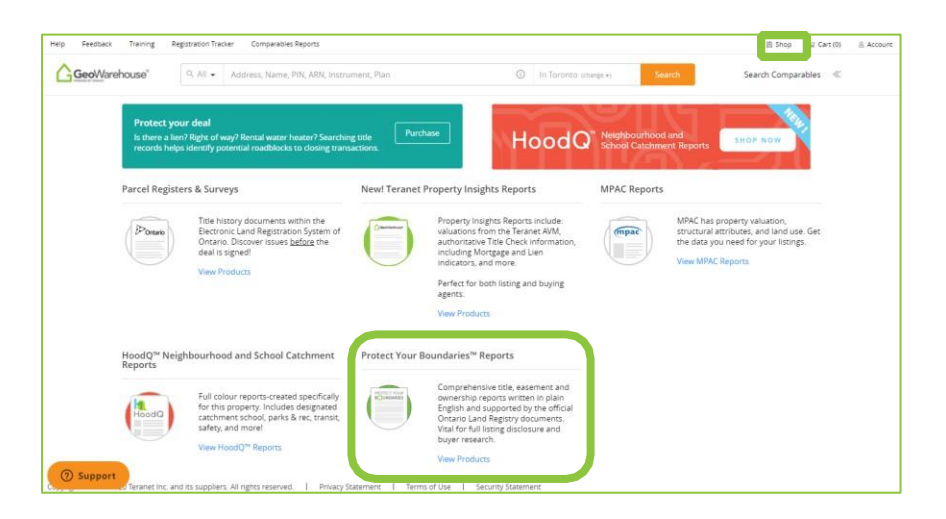

- 3. You will be directed to the GeoWarehouse store where you may choose from 3 reports.
- 4. Select **View Sample** to see a sample of a report.
- 5. Select **View Details** to start purchase.

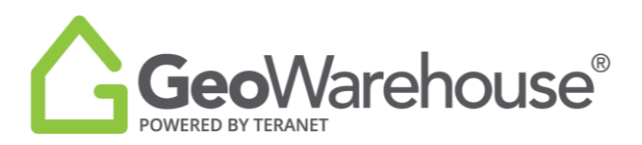

|                                | This Report Includes:                                                                                                    |                    | This report includes:                                                                                                    |
|--------------------------------|----------------------------------------------------------------------------------------------------|--------------------|----------------------------------------------------------------------------------------------------|
| Seller's<br>Report             | Current Parcel Register     Full Legal Description     Easement Instruments     Registered Subdivision Plan     Simple explanation of easements,     lens and encumbrances     Guide to BoundaryWise <sup>m</sup> listings     View Sample                        | Easement<br>Report | Parcel Register     Original Easement Instruments or<br>Title     Analysis via top survey researcher<br>Comprehensive description of all<br>easements currently on title with<br>plain English explanations     Viaw Sample |
|                                | VIEW Details                                                                                                    |                    | View Details                                                                                                    |
| Buyer's F                      | eport                                                                                                    |                    | View Details                                                                                                    |
| Buyer's F                      | eport<br>A detailed Report with:                                                                                                    |                    | View Details                                                                                                    |
| Buyer's F                      | eport<br>A detailed Report with:<br>- Up to date ownership, legal<br>description and this details                                                                                                    |                    | View Details                                                                                                    |
| Buyer's F                      | eport<br>A detailed Report with:<br>- Up to date ownership, legal<br>description and thit details<br>- Current Parcel Register and<br>Execution Update under the                                                                                                  |                    | View Details                                                                                                    |
| Buyer's F<br>Buyer's<br>Report | eport<br>A detailed Report with:<br>- Up to date ownership, legal<br>description and title details<br>- Curren thardle Register and<br>Eastment instruments<br>- simple explanations of desements,<br>- The PVB guide to evaluating and<br>researching a property |                    | View Details                                                                                                    |

6. The **Product Details** window will open.

| GeoWarehouse                  |                                                                                                    | Close X |
|-------------------------------|----------------------------------------------------------------------------------------------------|---------|
| PRODUCT DETAILS               |                                                                                                    |         |
| Pros Setter's Report<br>\$159 | PVB Seller's Report Das opperty Report coroans visit information that should be included in your listing package in order to provide full transparency preventing trailing labilities. This Report Report coroans: |         |
| Plus approadler taxes.        | Property of Interest<br>Address 39 FULLERTON CRES, MARDHAM, LBROGA<br>Addis to Cart Quick checkout<br>Caroon, and go back to the Geowarthouse Store.                                                               |         |

7. Select Add to Chart or Quick checkout.

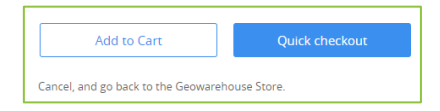

8. Once you complete the purchase a request will be sent to Protect Your Boundaries™ to fulfil the report.

*Please note: the cost of these reports will vary based on the property.* 

*Fulfillment of reports may take 2-3 business day. A copy will be sent to the email address in your request and a link to download the report will be available in the Downloads section of your* **Account.** 

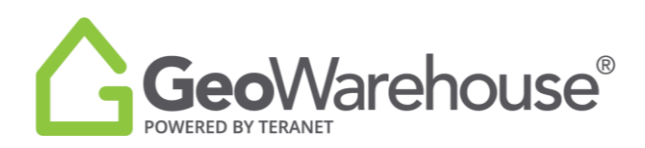

To check the status of your request go to Recent Downloads under **Account>My Acount** and select **View Status.** 

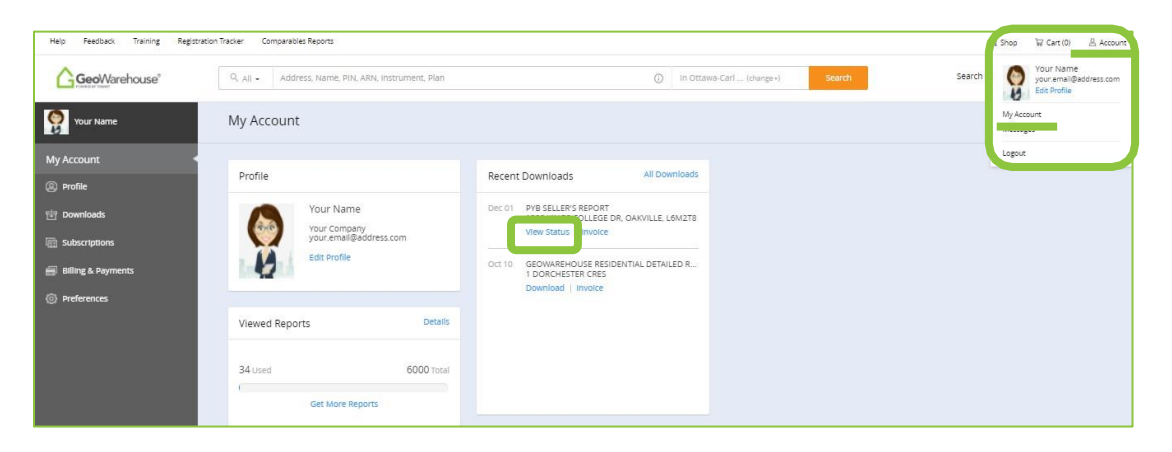

If you have any questions, please contact us at <u>geowarehouse.support@teranet.ca</u>.